## HƯỚNG DẪN SỬ DỤNG HỆ THỐNG VNPT CCVC 3.0

Khai báo hồ sơ (Mọi CCVC phải thực hiện). Mỗi CCVC thực hiện 3 bước sau để hoàn thành khai báo HS.

- 1. Khai báo
- 2. Lưu
- 3. Gửi Xác nhận

Ghi chú: user và password ban đầu của mỗi CCVC
Tài khoản (User): Là 12 số CCCD
Mật khẩu (password): gồm Tên (chữ cái đầu viết hoa, các kí tự còn lại là thường) + 4 số cuối của CCCD + "@"
Ví dụ: 1 CBCCVC có họ tên đầy đủ là: BÙI THỊ THỦY có số CCCD: 038185011234
=> thì có mật khẩu là: Thuy1234@
Tài khoản (User): 038185011234 (1)- Nhập xuống hình 1
Mật khẩu (password): Thuy1234@ (2)- Nhập xuống hình 1

Link đăng nhập tại: <u>https://hanoi.vnerp.vn/</u> Video tham khảo khai báo hồ sơ: <u>https://tinyurl.com/2cz8h2qv</u>

Để hoàn thành việc khai báo hồ sơ và đồng bộ lên cổng Bộ Nội vụ theo yêu cầu thì thực hiện 3 giai đoạn như sau:

| 1- Khai báo hồ sơ/ Sửa              | 2- Phê duyệt Hồ sơ   | 3- Đồng bộ lên cổng BNV |
|-------------------------------------|----------------------|-------------------------|
| Cán bộ CCVC                         | Người được ủy quyền  | Cán bộ được phân công   |
| <mark>Mỗi người đều phải làm</mark> | (Phê duyệt/ Từ chối) | (Lãnh đạo)              |

# I- CCVC ĐĂNG NHẬP KHAI BÁO HỎ SƠ

1- Đăng nhập lần đầu: Pass ngầm định theo nguyên tắc Tên+4 số cuối CCCD+@

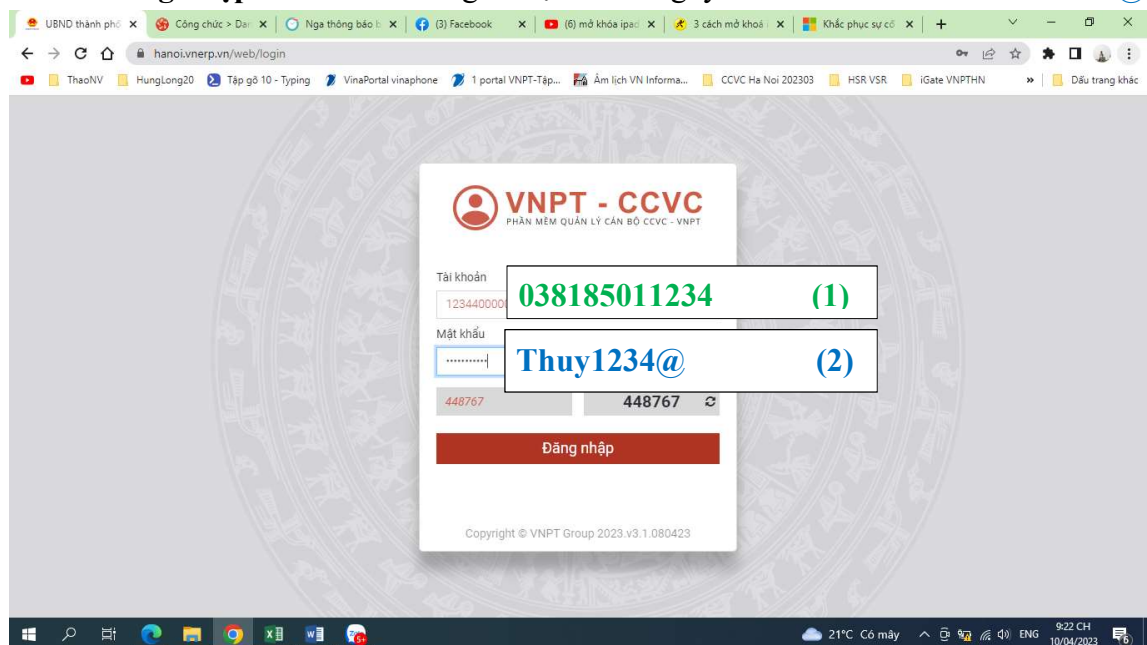

### 2- Đổi pass lần đầu đăng nhập

Lần đầu tiên đăng nhập thì hệ thống yêu cầu BẮT BUỘC phải đổi mật khẩu mới để đảm bảo an toàn bảo mật.

| 👲 HRM 🗙 🍪 Công chức > Dar 🗙 🔀 🕥 Nga thông bảo 🗄 🗙 🕼 🛟 (3) Facebook 🛛 🗴 😫 (6) mở khóa                                                                                                    | ipaci 🗙 🛛 🕉 3 cách mở khoá i 🗙 🛛 🌉 Khắc phục sự có 🗙 🛛 🕂 🔍 👘 🗙                    |
|----------------------------------------------------------------------------------------------------|-----------------------------------------------------------------------------------|
| ← → C ☆ 🌢 hanoi.vnerp.vn/web/reset_password?token=5T0Yt4THgsViT4Nby6GL&db=hanoi&redirect                                                                                                    | /web? 🗢 🖻 🌢 🕄                                                                     |
| 💶 📙 ThaoNV 📙 HungLong20 🔰 Tập gỗ 10 - Typing 🦻 VinaPortal vinaphone 🎾 1 portal VNPT-Tập K Âm lị                                                                                                    | h VN Informa 📙 CCVC Ha Noi 202303 📙 HSR VSR 📙 iGate VNPTHN 🛛 » 🛛 📙 Dău trang khác |
| EVENT - EVENT - E |                                                                                   |
| = 2 軒 💽 🔚 刻 🗷 📑 🛜                                                                                                    | الله 21°C Có mây م ق 🗤 🖟 ط) ENG 9:24 CH 😽                                         |

### 3- Đăng xuất (Thoát) khỏi hệ thống: Góc trên bên phải\ Click Tên\ Thoát

| PHAN MEN OUA |                                           | Quản lý hổ sơ | Hỗ trợ        |                     | 0            | NGUYÊN NGỌC HUE40001          |  |
|--------------|-------------------------------------------|---------------|---------------|---------------------|--------------|-------------------------------|--|
| NGU          | YÊN NGỌC HUE                              | 400015        |               |                     |              | Vietnamese / Tiếng Việt.      |  |
| Sửa          |                                           |               |               | 🖨 In 🔻 🙆 Đính kèm 🔻 |              | Đăng xuất                     |  |
|              |                                           |               |               |                     | Đang c       | ập nhật Chờ xác nhận Xác nhân |  |
|              |                                           |               |               |                     | S Lich st    | ừ cập nhật 👕 0 Hợp đồng       |  |
| 0            | I. Thông tin cơ                           | bản           |               |                     |              | ~                             |  |
| \$           |                                           | Họ và tên     | *             |                     | Giới tính *  |                               |  |
| 03           |                                           | NGUYÊN        | NGOC HUE40001 | 5                   | Nữ           |                               |  |
| ~            | 9                                         | Tên gọi ki    | iác           |                     | Ngày sinh *  |                               |  |
| g            |                                           |               |               |                     | 04/04/2000   |                               |  |
| 6            |                                           |               |               |                     |              |                               |  |
| Ŗ            | Thông tin công việc<br>Đơn vị / Phòng ban | *             |               | Số hiệu CB          | CCVC *       |                               |  |
| Ţ            | UBND Thành phố Hà Nội / UBND quận Ba Đình |               |               | 123440000           | 123440000015 |                               |  |
|              | Loại cán bộ                               |               |               | Ngach/Chứ           | c danh       |                               |  |
| -            | Cán bộ                                    |               |               | 01.005 - N          | hân viên     |                               |  |

Sau khi thoát, đăng nhập lại để vào khai báo hồ sơ

#### 4- Thực hiện đăng nhập lại, khai báo hồ sơ

Mô tả: Mỗi CCVC phải thực hiện khai báo từ I - XI (11) nhóm mục hồ sơ như sau (hình dưới). Mỗi CCVC tự khai đầy đủ các mục và chọn "Lưu" trước khi gửi xác nhận. Khuyến nghị thường xuyên chọn "Lưu" để tránh mất thông tin khi có sự cố máy tính, mất điện khi soạn thảo mà chưa được lưu. Có thể ấn vào biểu tượng nhóm mục thông tin để khai báo/ kiểm tra theo nhóm thông tin.

Mỗi CCVC thực hiện 3 bước sau để hoàn thành khai báo HS.

- 1- Khai báo
- 2- Lưu
- 3- Gửi Xác nhận Tham khảo dưới (4.1 + 4.2 + 4.3)

#### Hồ sơ tô màu khác ở "Xác nhận" là hoàn thành việc cập nhật/ bổ sung HS

| VNP         | r - ccvc                                | di                 | Quản lý hổ sự   | Y Hỗ trợ                                          |                 |                          | 0 ng                                   | JYÊN NGỌC HUE215                        |
|-------------|-----------------------------------------|--------------------|-----------------|---------------------------------------------------|-----------------|--------------------------|----------------------------------------|-----------------------------------------|
| Hồ s<br>Lưn | ơ cán bộ tự<br>Huỳ bỏ                   | y khai             | / NGUYĒN        | NGỌC HUE215                                       |                 |                          | 1 / 1                                  | < > Ø 🗆                                 |
|             |                                         |                    |                 |                                                   |                 | 2                        | Đang cấp nhật Cr<br>) Lịch sử cập nhật | tó xác nhân 🛛 Xác nhân<br>🎽 0. Hợp đồng |
|             | () I. Thủ                               | ng tin co          | r bản           | <u>.</u>                                          | - 7             |                          |                                        | ~                                       |
| 0-          |                                         |                    | Họ và           | 1. Thông tin cơ bản                               | Giới tinh *     |                          |                                        |                                         |
| ۲           |                                         | 0                  | NGU             | II. Thông tin lương, phụ cấp *                    | Nö              |                          |                                        | ~                                       |
|             | Tén g III. Quan hệ gia đình Ngày sinh " |                    |                 |                                                   |                 |                          |                                        |                                         |
| 8           | 1                                       | Y                  |                 | IV. Trình độ đào tạo, chứng chỉ, bồi dưỡng        | 04/04/2000      |                          |                                        | Ö                                       |
| 9           |                                         |                    |                 | V. Tuyển dụng, quá trình công tác                 | 1               |                          |                                        |                                         |
| 0           | Thông tin c<br>Đơn vị / Phi             | ống việ<br>ông ban | ·               | VI. Khen thưởng, kỷ luật                          | hiêu CBCCVC *   |                          |                                        |                                         |
| æ           | UBND Thá                                | nh phố H           | là Nội / UBND q | VII. Kết quả đánh giá, phân loại                  | 3440000015      |                          |                                        |                                         |
|             | Loại căn bố                             |                    |                 | VIII. Thông tin Đảng, Đoàn                        | ach/Chức danh   |                          |                                        |                                         |
| Â           | Cán bộ                                  |                    |                 | IX. Đặc điểm lịch sử bản thân, mục tiêu, sở thích | 005 - Nhân viên |                          |                                        |                                         |
|             | Chức vụ                                 |                    |                 | X. Hoàn cảnh kinh tế gia đình                     |                 | Ngày bố nhiệm lại/phê ci | nuẩn nhiệm kỳ tiếp theo                |                                         |
| 6           |                                         |                    |                 | XI. Thông tin khác                                |                 |                          |                                        | 0                                       |
| 5           |                                         |                    |                 |                                                   |                 |                          |                                        |                                         |

Các trạng thái Hồ sơ: Đang cập nhật\ Chờ xác nhận\ Từ chối\ Xác nhận

| Đang cập nhật | Chờ xác nhận | Từ chối | Xác nhận |
|---------------|--------------|---------|----------|
|---------------|--------------|---------|----------|

#### Mô tả tóm tắt cho mỗi trạng thái như sau:

| Đang cập nhật | CCVC có thể Ấn nút Sửa để cập nhật/ bổ sung HS            |
|---------------|-----------------------------------------------------------|
| Chờ xác nhận  | HS đã Gửi xác nhận sau khi cập nhật/ bổ sung HS           |
| Từ chối       | HS đã Không được xác nhận, yêu cầu cập nhật/ bổ sung HS   |
| Xác nhận      | HS đã được xác nhận, hoàn thành việc cập nhật/ bổ sung HS |

# Các bước khai báo hồ sơ: (3 bước- tham khảo từ 4.1 -> 4.3)

- 4.1. Đăng nhập \ Sửa -> Khai báo hồ sơ
- 4.2. Trong quá trình Khai báo, thường xuyên chọn "Lưu" tránh mất thông tin đã khai.

Khi khai hồ sơ, sẽ được bôi khác màu ở trạng thái "Đang cập nhật"

| Đang cập nhật Chờ xác nhận |
|----------------------------|
|----------------------------|

|                         | C - CCVC II Quản                            | lý hồ sơr Hỗ trợ   |             |             | O 🗠 NGUYÊN NGỌC HUE215 -                      |
|-------------------------|---------------------------------------------|--------------------|-------------|-------------|-----------------------------------------------|
| ≡ NGU<br>Luru<br>Gùrixa | YÊN NGỌC HUE215<br>Huỹ bà<br>ác nhận        |                    |             |             | 1 / 1 < > CP II<br>Dang cập nhật Chò xác nhận |
|                         |                                             |                    |             |             | ᠑ Lịch sử cập nhật 🧧 0 Họp đồng               |
| 0                       | I. Thông tin cơ bản                         |                    |             |             | ~                                             |
| ٢                       |                                             | Họ và tên *        |             | Giới tính * |                                               |
| 8                       |                                             | NGUYÊN NGỌC HUE215 |             | Nam         | *                                             |
| 0                       |                                             | Tên gọi khác       |             | Ngày sinh * |                                               |
|                         |                                             |                    |             | 04/04/2000  |                                               |
| 6                       |                                             |                    |             |             |                                               |
| <u></u>                 |                                             |                    |             |             |                                               |
| Ţ                       | Thông tin công việc<br>Đơn vị / Phòng ban * |                    | Số hiệu CBC | CVC *       |                                               |
|                         | UBND Thành phố Hà Nội / U                   | IBND quận Ba Đinh  | 1234400000  | 15          |                                               |
| <b>a</b>                | Loại cán bộ                                 |                    | danh        |             |                                               |

4.3. Khai báo xong (điền đầy đủ các mục của hồ sơ) -> Lưu -> Gửi xác nhận.
Hồ sơ chuyển trạng thái tô màu khác tại ô "Chờ xác nhận"

|               |                                                     |              |               | Đang cập nhật   | Ch          | ờ xác nhận  |                                                                                                    |  |
|---------------|-----------------------------------------------------|--------------|---------------|-----------------|-------------|-------------|----------------------------------------------------------------------------------------------------|--|
|               |                                                     | uân lý hổ sơ | Hỗ trợ        |                 |             |             | O NGUYĚN NGỌC HUE215 -                                                                                                    |  |
| ≡ NGU<br>Sira | YĚN NGỌC HUE2                                       | 15           |               | 🛱 In 🔻 🥝 Sinh I | kèm 🔻       |             | 1 / 1      >     Image: Chi and Chi and Chi an |  |
|               |                                                     |              |               |                 |             |             | Lịch sử cập nhật i Hợp đồng                                                                                                    |  |
| 8             | I. Thông tin cơ bả                                  | n            |               |                 |             |             | ~                                                                                                    |  |
| ٢             |                                                     | Họ và têr    | *             |                 |             | Giới tính * |                                                                                                    |  |
| 83            |                                                     | NGUYÊ        | N NGỌC HUE215 |                 |             | Nam         |                                                                                                    |  |
| 9             |                                                     | Tên gọi k    | hác           |                 |             | Ngày sinh * |                                                                                                    |  |
|               |                                                     |              |               |                 |             | 04/04/2000  |                                                                                                    |  |
| 6             |                                                     |              |               |                 |             |             |                                                                                                    |  |
| *             |                                                     |              |               |                 |             |             |                                                                                                    |  |
| Ţ             | Thông tin công việc<br>Đơn vị / Phòng ban *         |              |               | Si              | 5 hiêu CBC  | cvc *       |                                                                                                    |  |
|               | UBND Thành phố Hà Nội / UBND quận Ba Đình 123440000 |              |               |                 | 234400000   | 44000015    |                                                                                                    |  |
| Ē             | Loại cán bộ                                         |              |               | N               | gạch/Chức ( | danh        |                                                                                                    |  |

5- Hồ sơ bị từ chối: Phải thực hiện khai báo lại (thực hiện các bước 4.1 -> 4.3)

Nếu khi CCVC đăng nhập lại, nhìn thấy hồ sơ có tô màu khác tại "Từ chối" thì có nghĩa là hồ sơ mình gửi **chưa** được phê duyệt, phải khai bổ sung/ điều chỉnh hồ sơ rồi Gửi phê duyệt lại.

Việc bổ sung/ điều chỉnh hồ sơ là CCVC phải thực hiện lại các bước 4.1 -> 4.3 để bổ sung/ điều chỉnh các thông tin theo yêu cầu, hoàng thành thì "Gửi phê duyệt" lại.

Có thể xem ghi chú các yêu cầu bổ sung/ điều chỉnh của người từ chối phê duyệt bằng cách Ấn "Lịch sử cập nhật" để tiện cập nhật

|         |                              |                  | Đang cập nhật | Chờ xác nhận    | Từ chối       |                         |
|---------|------------------------------|------------------|---------------|-----------------|---------------|-------------------------|
|         | C - CCVC 💼 Quản lý hố        | sơ Hỗ trợ        |               |                 | 0             | © NGUYĚN NGỌC HUE215 ↔  |
| NGU     | IYĚN NGỌC HUE215             |                  |               |                 |               |                         |
| 🖻 🛛 Sửa |                              |                  | 🖨 in 💌 💿 Đính | kèm 🔻           |               | 1/1 < > 🗷 🔳             |
|         |                              |                  |               |                 | Đang cập nh   | ật Chở xác nhận Từ chối |
|         |                              |                  |               |                 | Lịch sử cập i | nhật 🧧 0 Hợp đồng       |
| 0       | I. Thông tin cơ bản          |                  |               |                 |               | ~                       |
| \$      | Họ v                         | à tên *          |               | Giới tính *     |               |                         |
| 00      | NG                           | UYÊN NGỌC HUE215 |               | Nam             |               |                         |
| 0       | Tên                          | gọi khác         |               | Ngày sinh *     |               |                         |
| Ø.      |                              |                  |               | 04/04/2000      |               |                         |
| 2       | Th. S                        |                  |               |                 |               |                         |
| <b></b> | Đơn vị / Phòng ban *         |                  | S             | ố hiệu CBCCVC * |               |                         |
| ģ       | UBND Thành phố Hà Nội / UBND | quận Ba Đình     |               | 123440000015    |               |                         |
|         | l ani cán hô                 |                  | N             | aach/Chive danh |               |                         |

Nếu xem HS có tô mầu "Từ chối" thì CCVC phải thực hiện lại các bước 4.1 -> 4.3

#### 6- Hoàn thành khai báo Hồ sơ. Xong nhiệm vụ của CCVC

Khai báo hoàn thành khi Hồ sơ đã được bôi màu tại "Xác nhận" khi xem HS

|                |                                             |                                | Đang cập nhật                  | Chờ xác nhận       | Xác nhận                            |  |
|----------------|---------------------------------------------|--------------------------------|--------------------------------|--------------------|-------------------------------------|--|
| E VNP          | T - CCVC                                    | <mark>1 lý hồ sơ</mark> Hỗ trợ |                                |                    | O nguyễn Ngọc Huệ215 -              |  |
| ≡ Hồs<br>₽ Sửa | sơ cán bộ tự khai / NG                      | UYĚN NGỌC HUE215               | 🛱 In 🔻 🥥 Đính                  | kèm 🔻              |                                     |  |
|                |                                             |                                |                                |                    | Đang cập nhật Chò xác nhận Xác nhận |  |
|                |                                             |                                |                                |                    | Lịch sử cập nhật i O Hợp đồng       |  |
| 0              | I. Thông tin cơ bản                         |                                |                                |                    | ~                                   |  |
| \$             |                                             | Họ và tên *                    |                                | Giới tính *        |                                     |  |
| 8              |                                             | NGUYÊN NGỌC HUE215             |                                | Nữ                 |                                     |  |
|                | 9                                           | Tên gọi khác                   |                                | Ngày sinh *        |                                     |  |
| A              |                                             |                                |                                | 04/04/2000         |                                     |  |
| 6              |                                             |                                |                                |                    |                                     |  |
| æ              | Thông tin công việc<br>Đơn vi / Phòng ban * |                                | s                              | ố hiệu CBCCVC      |                                     |  |
| Ţ              | UBND Thành phố Hà Nội /                     | UBND quận Ba Đình              |                                | 123440000015       |                                     |  |
|                | Loại cán bộ                                 |                                |                                | Ngạch/Chức danh    |                                     |  |
| -              | Cán bộ                                      |                                |                                | 01.005 - Nhân viên |                                     |  |
| E.a.           |                                             |                                | 11 1 1 1 1 1 1 1 1 1 1 1 1 1 1 |                    |                                     |  |

7- Có thể lặp lại các bước Sửa/ Lưu/ Gửi xác nhận trong quá trình khai báo hồ sơ

### 8- In hồ sơ Mẫu "Sơ yếu lý lịch 2C – hợp nhất"

Có thể in ra file pdf/ máy in Mẫu "Sơ yếu lý lịch 2C – hợp nhất" để kiểm tra cho tương tự bản giấy

|                                            | Quản lý hồ sơ Hỗ trợ                              |                                                                                                    | O NGUYĚN NGỌC HUE215 -                                                       |
|--------------------------------------------|---------------------------------------------------|----------------------------------------------------------------------------------------------------|------------------------------------------------------------------------------|
| ≡ NGU<br>© Sửa                             | YĚN NGỌC HUE215                                   | 🛱 In 🔻 @ Đính kẻm 👻                                                                                                    | 1/1 < > @ 🗆                                                                  |
|                                            |                                                   | Sơ yếu lý lịch (Mẫu 2C-BNV/2008)<br>Sơ yếu lý lịch (Mẫu HS02-VC/BNV)<br>Sơ yếu lý lịch (Mẫu 2C-TCTV/98)<br>Phiếu bố sung lý lịch cán bố, công chức(Mẫu 4a-BNV)<br>Lý lịch cán bố, công chức (Mẫu 1-a-BNV/2007) | Đang cập nhật     Chò xác nhận       ೨     Lịch sử cập nhật     🖬 0 Hợp đồng |
| 8                                          | I. Thông tin cơ bản                               | Sơ yếu lý lịch cán bộ, cóng chức (Mẫu 2a-BNV/2007)<br>Tiểu sử tóm tắt (Mẫu 3a-BNV/2007)                                                                                                    | ~                                                                            |
| ۲<br>۵۵<br>۲<br>۲<br>۲<br>۲<br>۲<br>۲<br>۲ | Họ và tên *<br>NGUYÊN NGỌC HUE215<br>Tên gọi khác | Lý lịch cán bộ công chức viên chức mẫu 2a-BTCTW<br>Phiểu bổ sung lý lịch Mẫu 2d/TCTW<br>Phiểu bổ sung lý lịch viên chức (Mẫu HS03-VC/BNV)<br>Sơ yếu lý lịch 2C - Hợp nhất                                      |                                                                              |
| Ţ                                          | Thông tin công việc<br>Đơn vị / Phòng ban *       | Số hiệu CBCCVC *                                                                                                    |                                                                              |
|                                            | UBND Thành phố Hà Nội / UBND quận Ba Đình         | 123440000015                                                                                                    |                                                                              |
| ā                                          | Loại cán bộ                                       | Ngạch/Chức danh                                                                                                    |                                                                              |

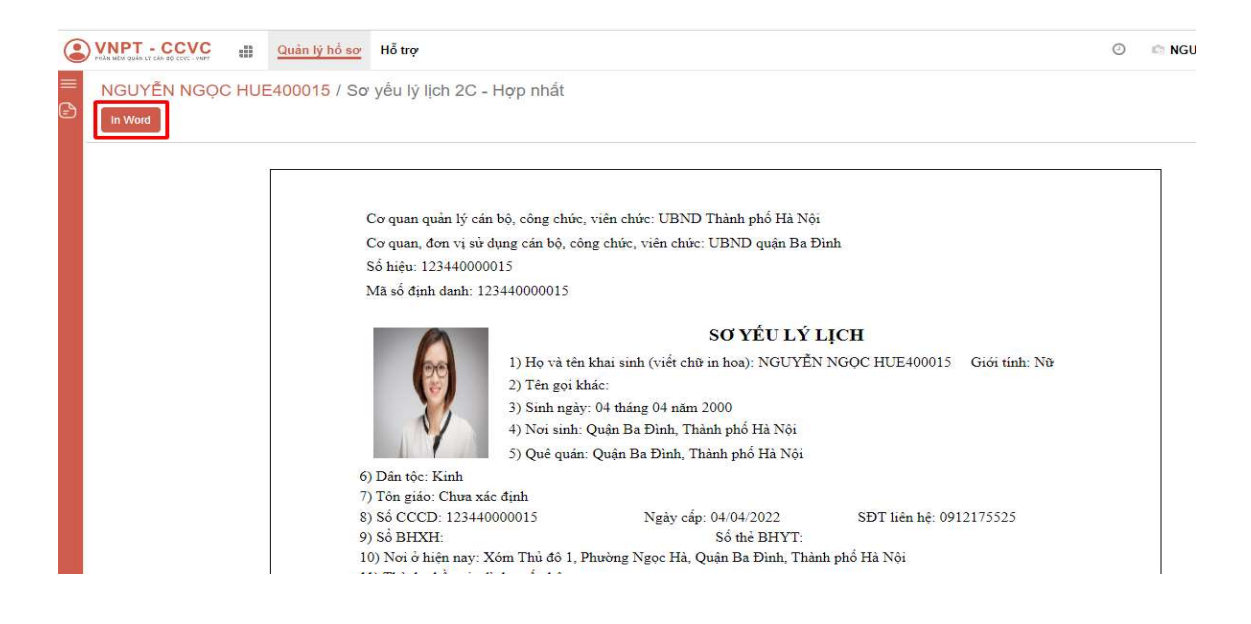